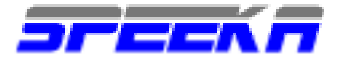

# Novatel Merlin G201 / G 301

## Come utilizzare la Merlin con il sistema Operativo Mac OS X 10.2 o superiore NOTE IMPORTANTI

- RIMUOVI il PIN dalla tua Sim card. Se lo lasci, la SIM potrebbe non entrare in contatto con il segnale radio del tuo gestore.
- Installa gli ultimi aggiornamenti del SO OSX (versione 10.2 o successive, poiche' le precedenti non riconoscono le PC cards)
- Registra ed attiva sempre le impostazioni effettuate. Una mancata registrazione od attivazione impedisce la corretta configurazione dell connessioni.

# Installazione

- Assicurati che il sistema operativo MAC OS 10.2 o successivo sia installato nel tuo computer. Qualsiasi altro sistema operativo precedente non supporta le pc cards.
- Registrati come amministratore
- 1) Scarica dal nostro sito, www.speeka.com, nella sezione relativa al supporto tecnico della Merlin, lo script del tuo gestore.
- Copia lo script che hai scaricato nella cartella <u>Library/Modem Scripts</u>, come evidenziato di seguito, insieme agli script degli altri modem di altri produttori. Il nome degli script e' diverso.

| 000                      | ()            | Modem 3     | Scripts    |              | 1         | 0       |
|--------------------------|---------------|-------------|------------|--------------|-----------|---------|
| ··· ··· ::==             | ) 📃           |             | Ŵ          | A            |           |         |
| Back Forward View        | Computer      | Home        | Favorites  | Applications | Search    |         |
|                          | 1 of 158 item | s selected, | 1.04 GB av | vailable     |           |         |
| Name                     |               |             | Date V     | odified      |           | Size K  |
| NEC AtermIW MP (USB      | ()            |             | 7/27/(     | 02, 3:19 PM  | 4         | KB      |
| NEC AtermIW PIAFS 3      | 2K (USB)      |             | 7/27/0     | 02, 3:19 PM  | 4         | KB      |
| NEC AtermIW PIAFS 64     | 4K (USB)      |             | 7/27/0     | 02, 3:19 PM  | 4         | KB      |
| NEC AtermRS Compresented | ss (USB)      |             | 7/27/0     | 02, 3:19 PM  | 4         | KB      |
| NFC AtermRS Direct (     | USE)          |             | 7/27/0     | 02, 3:19 PM  | 4         | KB      |
| NEC AtermRS DualLin      | ks (USB)      |             | 7/27/0     | 02, 3:19 PM  | 4         | КВ      |
| NEC Infrontia CFE-01     | CFE-02        |             | 7/27/0     | 02, 3:19 PM  | 12        | КВ      |
| Nokia Infrared           |               |             | 7/27/0     | 02, 2:27 PM  | 12        | КВ      |
| Nokia iR 6210 _ 8xxx     |               |             | 7/27/0     | 02, 2:27 PM  | 8         | КВ      |
| Nokia iR 7110            |               |             | 7/27/0     | 02, 2:27 PM  | 12        | КВ      |
| Novatel MAC Modem        | Script        |             | Today,     | 1:32 PM      | 8         | КВ      |
| NTT DoCoMo FOMA P        | 2401          |             | 7/27/0     | 02, 3:19 PM  | 8         | КВ      |
| NTT DoCoMo P in Ser      | ries          |             | 7/27/0     | 02, 3:19 PM  | 8         | КВ      |
| NTT DoCoMo Paldio 6      | 115           |             | 7/27/0     | 02, 3:19 PM  | 8         | КВ      |
| NTT DoCoMo Paldio 6      | 335           |             | 7/27/0     | 02, 3:19 PM  | 8         | КВ      |
| NTT INSMATE FT80bt       | MP            |             | 7/27/0     | 02, 3:19 PM  | 4         | КВ      |
| 6                        |               |             |            |              | $\supset$ | ) + + / |

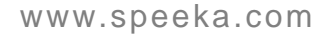

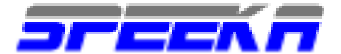

3) Apri la cartella Preferenze di Sistema

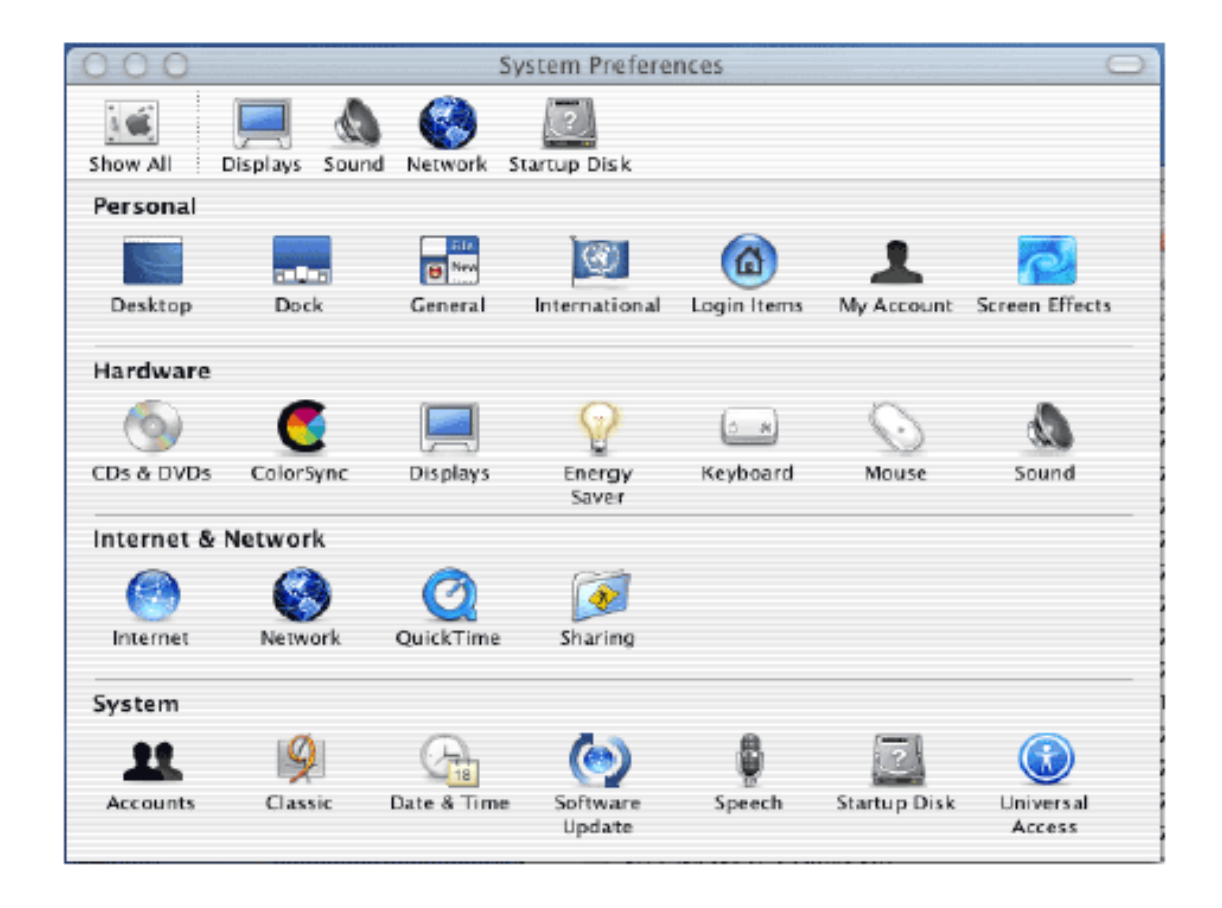

- 3) Seleziona Rete/Network
- 4) Seleziona TCP/IP

| 0 0 Netwo                                 | rk                                  |       |
|-------------------------------------------|-------------------------------------|-------|
| W All Displays Sound Network Startup Disk |                                     |       |
| Location: Merlin                          | ;)                                  |       |
| how: pccard-serial 🗧                      | )                                   |       |
| TCP/IP PPP Pro                            | xies Modern                         |       |
|                                           |                                     |       |
| Configure: Using PPP                      | •                                   |       |
|                                           | DNS Servers (Opti                   | onal) |
| IP Address:<br>(Provided by PSP Separate  |                                     |       |
| Subnet Mask:                              |                                     |       |
| Router                                    | Search Domains (Opti                | onal) |
| Nouce.                                    |                                     |       |
|                                           |                                     |       |
|                                           | Example: apple.com<br>earthlink.net |       |
|                                           |                                     |       |

Ricordati di inserire i DNS del gestore utilizzato; se non li conosci, visita il nostro sito,

www.speeka.com nella sezione Merlin, supporto tecnico, e seleziona il link relativo al setup degli APN. Trascrivi i DNS nella finestra DNS servers.

www.speeka.com

Per semplicita' di installazione, ti ricordiamo che il DNS da inserire e' sempre come segue:

Vodafone:10.127.1.41Tim:195.120.29.30Wind:212.245.255.2

## 5) Seleziona PPP

Inserisci i parametri che variano da gestore a gestore.

| 000                           | Network                                                                                                    |                                            | $\Sigma$                     |
|-------------------------------|----------------------------------------------------------------------------------------------------|--------------------------------------------|------------------------------|
| Show All Displays Sound Netwo | rk Startup Disk                                                                                                    |                                            |                              |
| Locatio                       | n: Merlin 🛟                                                                                                    |                                            |                              |
| Show: pccard-serial           | ;                                                                                                    |                                            |                              |
| TCP/I                         | P PPP Proxies Modem                                                                                                    |                                            |                              |
| Service Provider:             |                                                                                                    | (Optional)                                 |                              |
| Account Name:                 | dummy                                                                                                    |                                            |                              |
| Password:                     | •••••                                                                                                    |                                            | Example<br>only              |
| Telephone Number:             | internet.fid o.ca                                                                                                    |                                            | ,                            |
| Alternate Number:             |                                                                                                    | (Optional)                                 |                              |
|                               | <ul> <li>Save password<br/>Checking this box allows all users of<br/>access this Internet account without</li> <li>PPP Options</li> </ul> | f this computer to<br>entering a password. |                              |
| Click the lock to prevent fu  | rther changes. Rever                                                                                                    | t Apply Now                                |                              |
| Speeka s.r.l. • Via Carlo Pi  | sacane 42 • 20129 Milanc                                                                                                    | • Italy • info@s                           | speeka.com • www.speeka.com  |
| Геl. + (39) 02.295.14.666 ● F | -ax + (39) 02.295.34.639 •                                                                                                    | e-Fax + (39) 02.70                         | 0.33.842 • P.IVA 10351030159 |

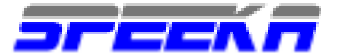

Inserisci nome utente e password solo se richieste dal tuo gestore; qualora non richiesti, non inserirli, poichè altrimenti non potrai collegarti. Per maggiori dettagli visita il nostro sito, nella pagina di supporto tecnico.

Per maggiori dettagli, visita il ns sito, www.speka.com

6) Inserisci \*99# come numero da compilare per il collegamento.

Selezionando la finestra PPP, nella sezione OPZIONI, controlla che le opzioni selezionate corrispondano a quanto evidenziato nella figura sottostante

| 000       | Network                                               |
|-----------|-------------------------------------------------------|
| i 🛋       | Session Options:                                      |
| Show All  | Connect automatically when needed                     |
|           | Prompt every 30 minutes to maintain connection        |
|           | Disconnect if idle for 10 minutes                     |
| Show: (F  | Disconnect when user logs out                         |
|           | Redial if busy Provides Modern                        |
|           | Redial 1 times                                        |
|           | Wait 5 seconds before redialing                       |
|           | Advanced Options:                                     |
|           | Terminal Script: None 🛟                               |
|           | Send PPP echo packets                                 |
|           | Use TCP header compression                            |
|           | Connect using a terminal window (command line)        |
|           | Use verbose logging                                   |
|           | Cancel OK sword.                                      |
|           | (PPP Options)                                         |
|           |                                                       |
| (a) click | the lock to prevent further changes Dougst Apply Nour |
| U Cito    | Kevert Apply Now                                      |

Seleziona OK

#### 8) Seleziona Modem

Controlla che le opzioni selezionate sono come quelle evidenziate nella figura sottostante. Devi selezionare poi lo script che hai posizionato nella cartella Library/Modem Scripts, all'inizio delle operazioni.

Speeka s.r.l. • Via Carlo Pisacane 42 • 20129 Milano • Italy • info@speeka.com • www.speeka.com Tel. + (39) 02.295.14.666 • Fax + (39) 02.295.34.639 • e-Fax + (39) 02.700.33.842 • P.IVA 10351030159

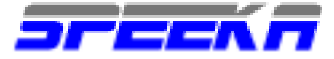

| Show All Displays Sound Network Startup Disk                    |   |  |  |
|-----------------------------------------------------------------|---|--|--|
| Location: (Merlin 📫                                             |   |  |  |
| Show: (pccard-serial \$                                         |   |  |  |
| TCP/IP PPP Proxies Modem                                        | = |  |  |
| Modem: Novatel MAC Modem Script                                 |   |  |  |
| Enable error correction and compression in modem                |   |  |  |
| Wait for dial tone before dialing                               |   |  |  |
| Dialing:  Tone  Pulse                                           |   |  |  |
| Sound: On Off                                                   |   |  |  |
|                                                                 |   |  |  |
|                                                                 |   |  |  |
|                                                                 |   |  |  |
| Show modem status in menu bar                                   |   |  |  |
| Click the lock to prevent further changes.     Revert Apply Now | ) |  |  |

Seleziona "Applica adesso"

9) Apri la finestra di Connessione cliccando sull'icona del telefono in alto a destra sulla barra degli strumenti. La configurazione deve indicare pccard-seriale, a conferma dell'esatta selezione del modem Merlin.

| 000                        | pccard-serial                                    |        |           |     |
|----------------------------|--------------------------------------------------|--------|-----------|-----|
| Configuration:             | pccard-serial                                    |        |           |     |
| Service Provider:          |                                                  |        |           |     |
| Telephone Number:          | internet.fido.ca Main Number 🔹                   |        |           |     |
| Alternate Number:          |                                                  |        |           |     |
| Name:                      | dummy                                            |        |           |     |
| Password:                  | ••••                                             |        |           |     |
|                            | 🗹 Show modem status in menu bar                  |        |           |     |
| These settings can b       | e changed in Network Preferences. Edit           |        |           |     |
| Status: Idle               | Connect                                          |        |           |     |
| peeka s.r.l. • Via Carlo P | Pisacane 42 • 20129 Milano • Italy • info@speeka | .com • | www.speek | a.c |

Tel. + (39) 02.295.14.666 • Fax + (39) 02.295.34.639 • e-Fax + (39) 02.700.33.842 • P.IVA 10351030159

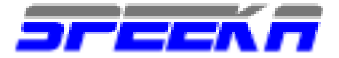

### Seleziona Connessione

| 000 pccard-serial                                     |  |  |
|-------------------------------------------------------|--|--|
| Configuration: pccard-serial                          |  |  |
| Service Provider:                                     |  |  |
| Telephone Number: (internet.fido.ca Main Number 🗘     |  |  |
| Alternate Number:                                     |  |  |
| Name: dummy                                           |  |  |
| Password: •••••                                       |  |  |
| Show modem status in menu bar                         |  |  |
| These settings can be changed in Network Preferences. |  |  |
| Status: Contacting PPP Server Cancel                  |  |  |

La connessione avviene come evidenziato nella figura sottostante

| 000                                           | pccard-serial                        |
|-----------------------------------------------|--------------------------------------|
| Configuration:                                | pccard-serial                        |
| Service Provider:                             |                                      |
| Telephone Number:                             | internet.fi do.ca Main Number 🛟      |
| Alternate Number:                             |                                      |
| Name:                                         | dummy                                |
| Password:                                     | •••••                                |
|                                               | Show modem status in menu bar        |
| These settings can be                         | changed in Network Preferences. Edit |
| Status: Connected to 10.0<br>(Connection spee | 0.0.1<br>d not available)            |
| Send:                                         |                                      |
| Receive:                                      |                                      |
| Connect Time: 00:00:47                        |                                      |
| IP Address: 205.151.                          | 13.177 Disconnect                    |

L'immagine sovrastante mostra il formato della connessione.

#### Note

Il test ha avuto luogo con un Apple PowerBook G4 con SO OSX.2. Versioni inferiori del SO a 10.2 non sono compatibili con l'utilizzo delle pc card.